How to Create Email Groups

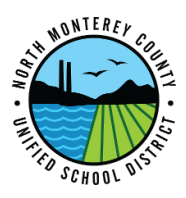

- 1. Go to <u>Contacts.google.com</u>
  - a. At this point if you are not logged into your district google account you will be prompted to do so.
- 2. On the left hand side of the page click "Create Label"
  - a. Name the Label
  - b. Click "OK"
- 3. Search for users using the search bar at the top of the page(you can also go through your "frequently contacted" and select users to add)
  - a. Select the user
  - b. Click the 3 vertical dots (Hamburger Menu)
  - c. In the menu that appears click change labels
  - d. On the bottom of the screen you will see when the action has been saved
  - e. Repeat for each user
- 4. Send an email to the label by going to mail.google.com
  - a. Click on compose
  - b. Type the name of the label
  - c. Compose email
  - d. Send